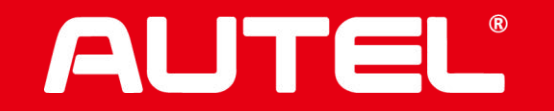

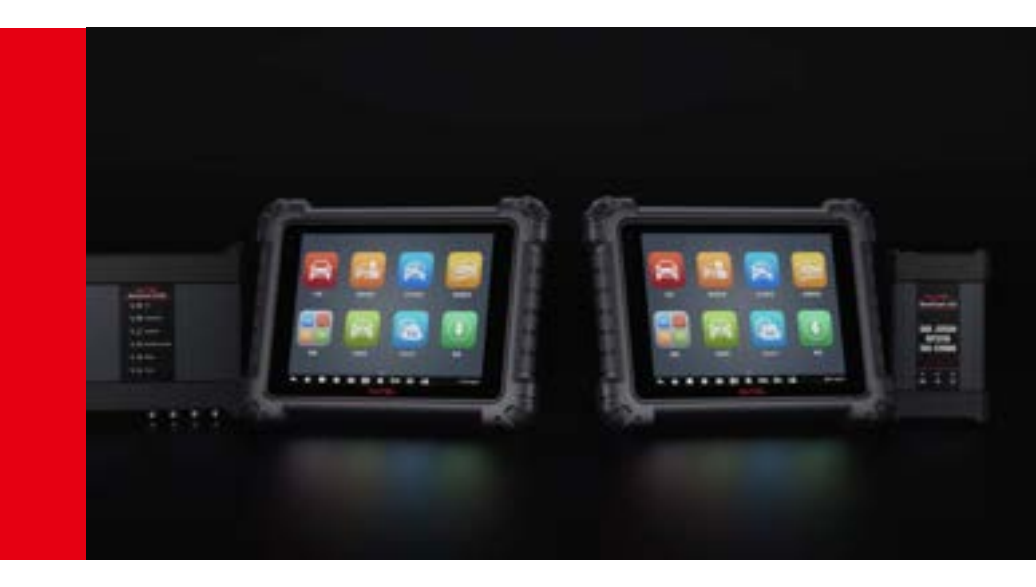

## **Norwegian OBFCM Upload Process**

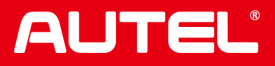

- Conditions Required before use
- Overview of OBFCM upload procedure

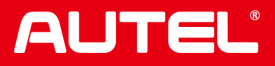

#### **Conditions Required before use**

- 1. Your workshop should be registered with at least one of the following three IT suppliers:
- Bus.no
- Inputdada.no
- Pkkhuset.no

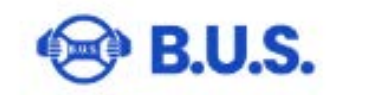

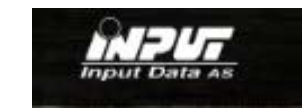

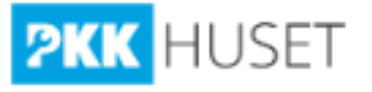

2. An Autel tablet

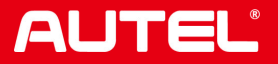

#### **Overview of OBFCM upload procedure:**

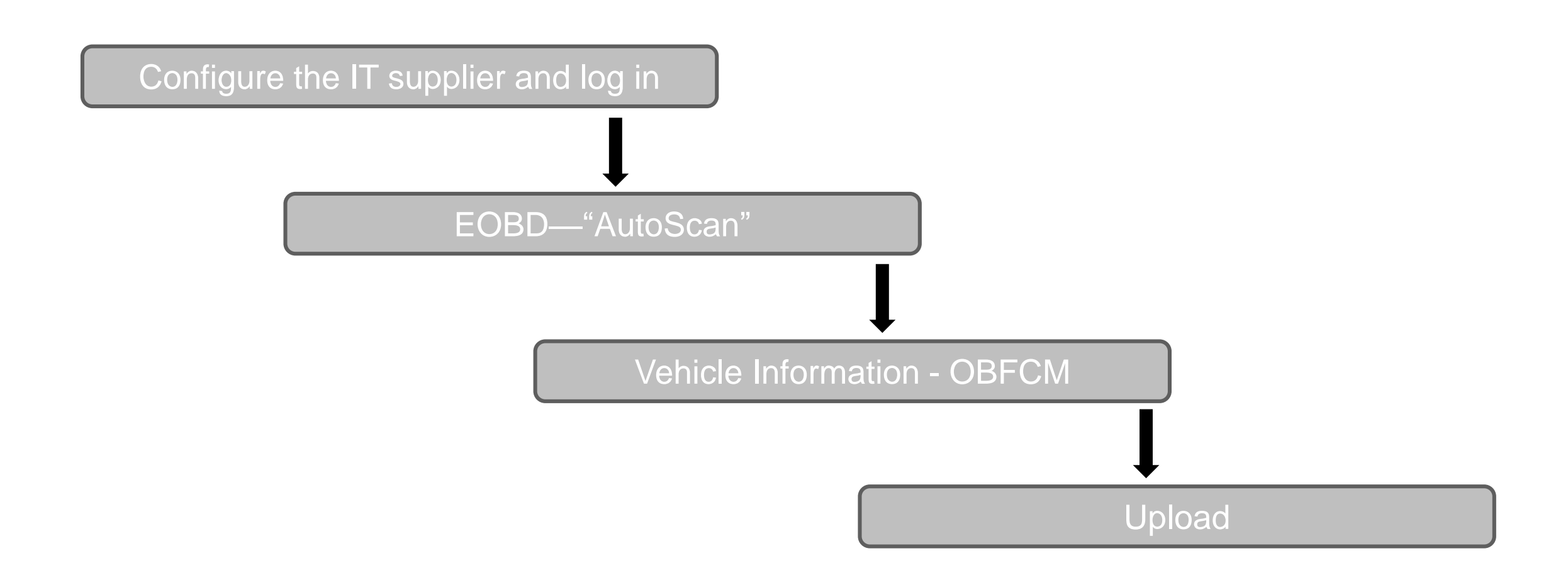

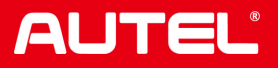

Configure the IT supplier and log in

#### 1. Open the OBFCM button in the setting page

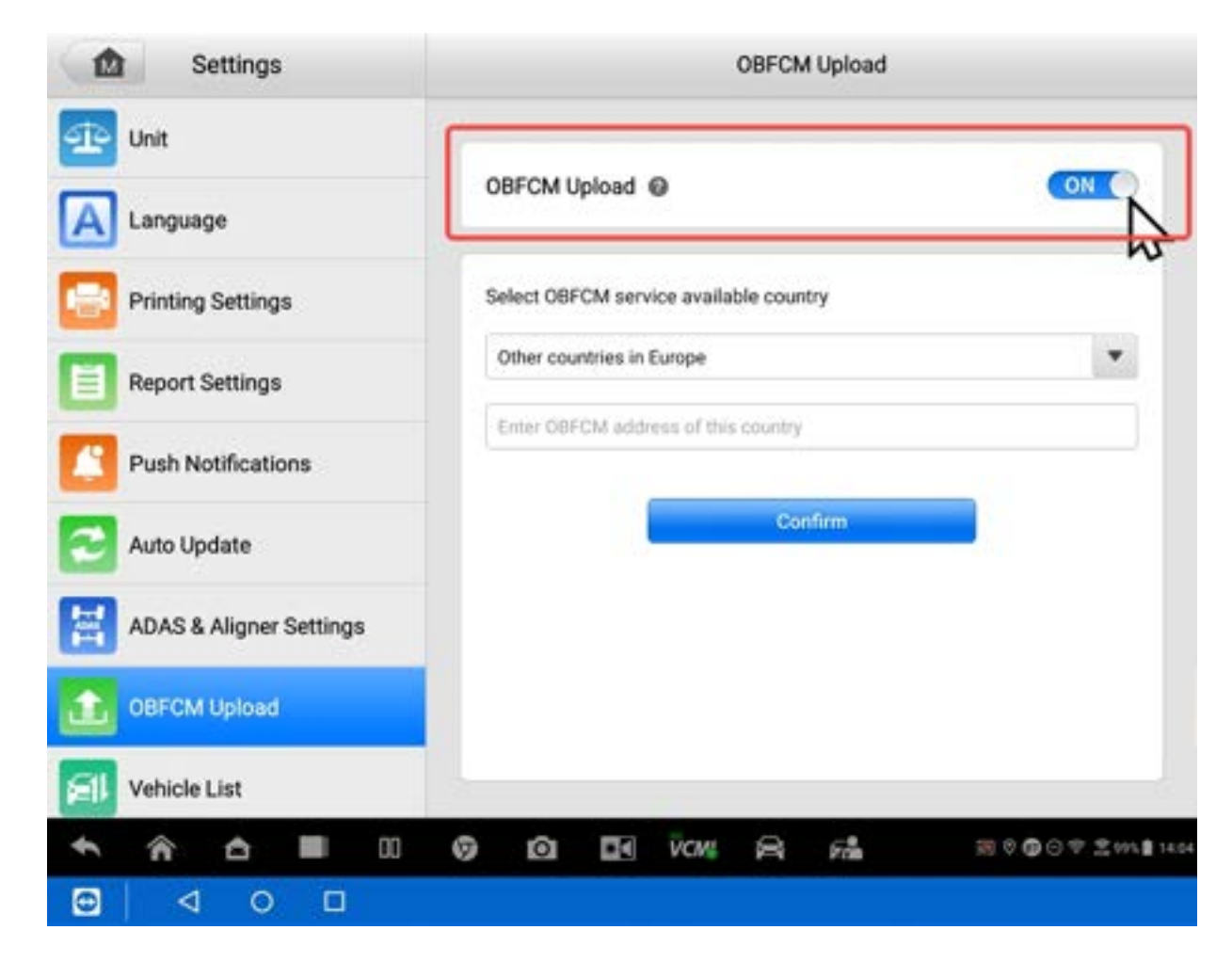

## Configure the IT supplier and log in

# 2. Select your workshop's IT supplier, enter the username (company ID registered in the selected supplier) and password, then confirm

| Settings OBFCM Upload |                                        | Settings                | OBFCM Upload                           |  |  |
|-----------------------|----------------------------------------|-------------------------|----------------------------------------|--|--|
| Unit                  |                                        | Unit Language           | OBFCM Upload                           |  |  |
| Printing Settings     | Select OBFCM service available country | Printing Settings       | Select OBFCM service available country |  |  |
| Report Settings       | Norway - bus no                        | Report Settings         | Norway - bus no                        |  |  |
| Push Notifications    | Passenrel ©                            | Push Notifications      |                                        |  |  |
| Auto Update           |                                        | Auto Update             | - Factor                               |  |  |
| q w e r               | t y u i o p 421                        | ADAS & Aligner Settings |                                        |  |  |
| a s o<br>↓ z x o      | v b n m ! ? 🗘                          | 08FCM Upload            |                                        |  |  |
| 1123 ,                | . 🙂                                    | Vehicle List            |                                        |  |  |
| 🗲 🏫 📥 💷 💷             | © ⊡ ⊡ ЙСМ № 24 = = 00075+144           | ★ ★ ▲ ■ 00              |                                        |  |  |
|                       |                                        |                         |                                        |  |  |

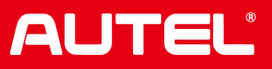

#### EOBD—"AutoScan"

#### 3. Open the EOBD function and select AutoScan

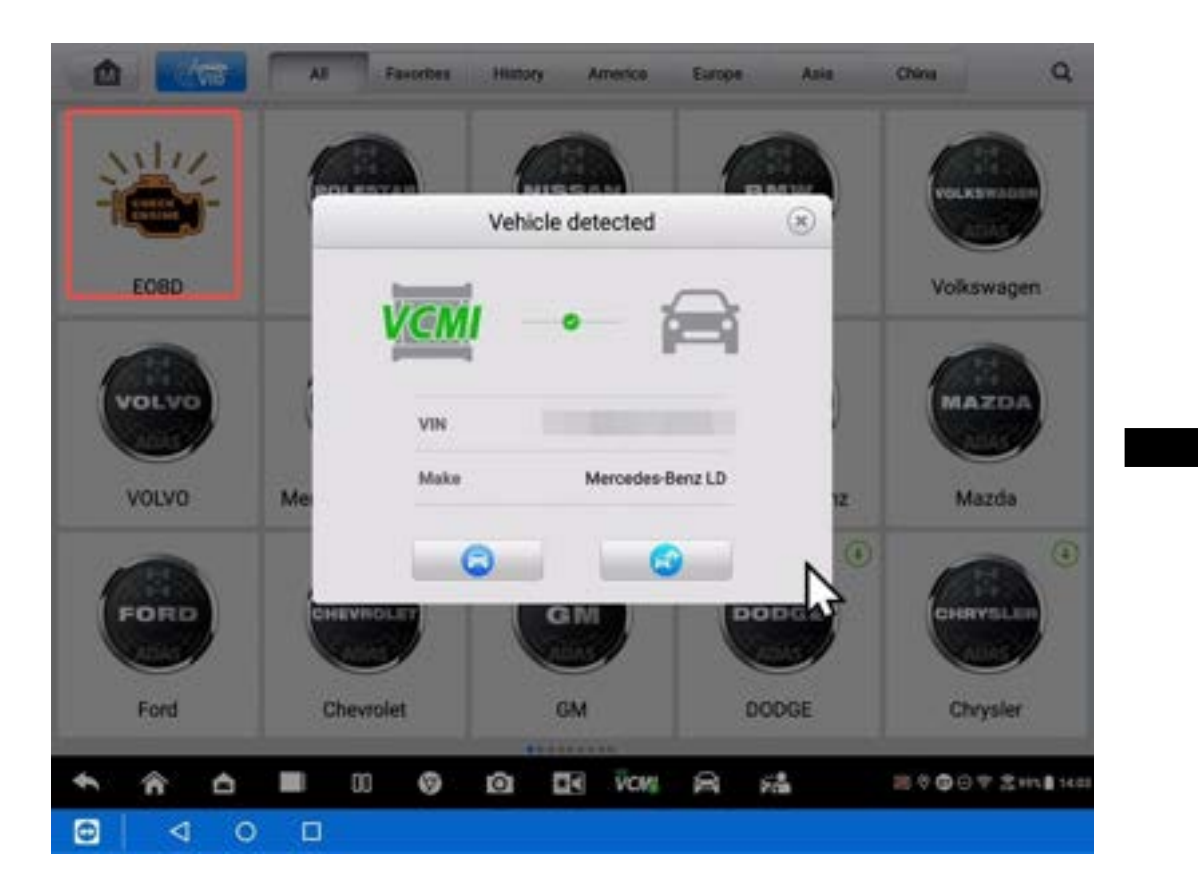

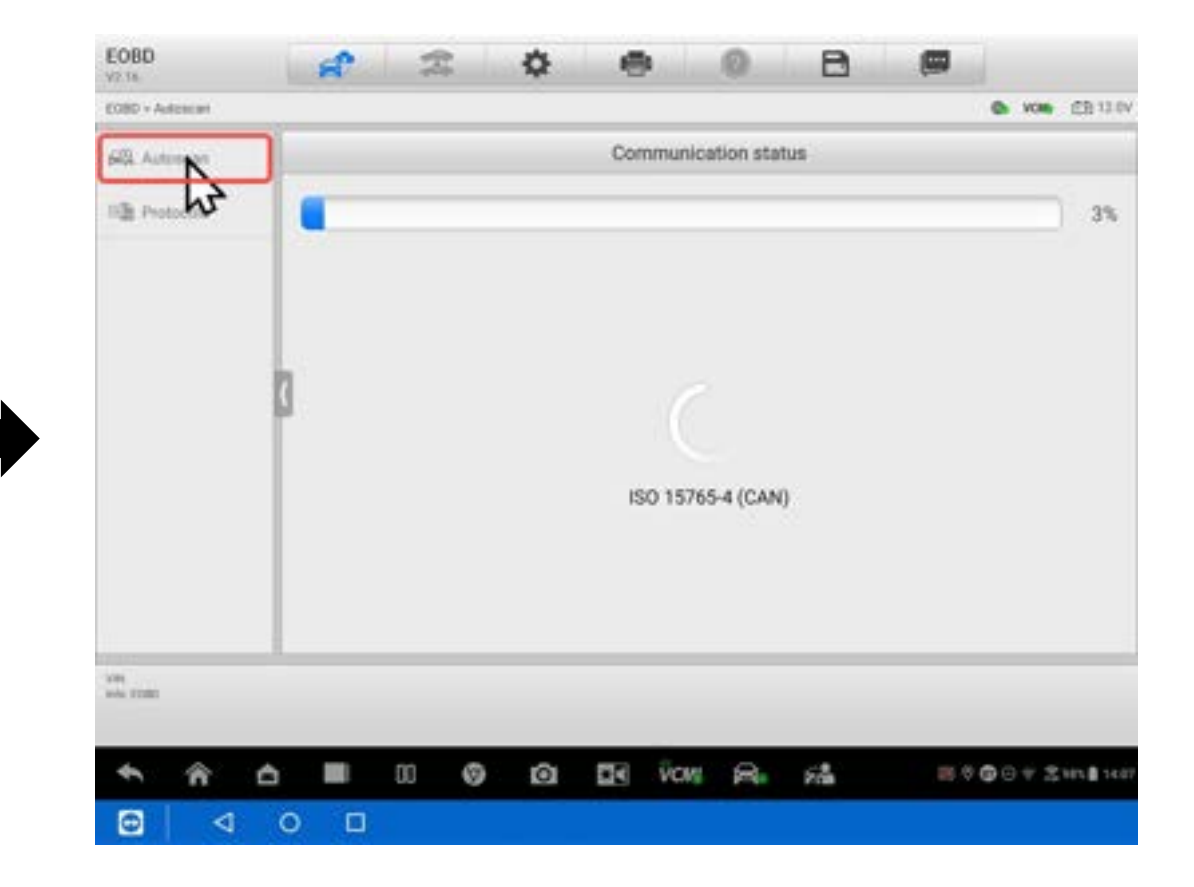

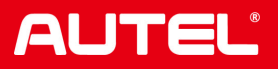

## Vehicle Information - OBFCM

#### 4. Select the OBFCM function in the Vehicle Information section.

| EOBD<br>V2.16                  | a a o o            | 0 8 📟                        | EOBD<br>V2.16                    | a 2                                                                                                    | 0               | 0 8 6         | 2                                 |
|--------------------------------|--------------------|------------------------------|----------------------------------|----------------------------------------------------------------------------------------------------|-----------------|---------------|-----------------------------------|
| E080 + ISO 15768-4 (CAR        | ND                 | 🕒 wom (EB 12.0v)             | 6080 - 150 15765-4 (CAN          | > Vehicle information                                                                                           |                 |               | C 1000 EB 13.0V                   |
| 段 Autoscan                     | Protocol : ISO 1   | Protocol : ISO 15765-4 (CAN) |                                  | Vehicle information                                                                                             |                 |               |                                   |
| II Protocola                   | Description        | Value                        | C VM readiness                   | Value annual information                                                                                        | Vehicle enhance | On-Board Fuel |                                   |
|                                | MIL status         | OFF                          | Ht. Live data                    | The second second second second second second second second second second second second second second second se | information     | (OBFCM)       |                                   |
|                                | Codes found        | 0                            | On-Board monitor                 |                                                                                                    |                 | h             | 5                                 |
|                                | Monitors N/A       | 0                            | Component test                   | 2                                                                                                    |                 |               |                                   |
|                                | Monitors OK        | 9                            | -& Vehicle                       | 1                                                                                                    |                 |               |                                   |
|                                | Monitors INC       | 0                            | 64 Vehicle status                |                                                                                                    |                 |               |                                   |
|                                |                    |                              | Fib Emission test                |                                                                                                    |                 |               |                                   |
| 100<br>min attacous stratogram |                    | ок                           | THE REPORT TO A CARE             |                                                                                                    |                 |               | ESC                               |
| <ul><li>♠</li><li>♠</li></ul>  | 🛆 🔳 00 🎯 🖸 🖾 Vores | A 14 800072114HH             | <ul> <li>★</li> <li>★</li> </ul> | 5 III 00 🞯                                                                                                    | Di Di Vov       | A 13          | # 0 <b>0</b> 0 7 2 H <b>1</b> H H |
| 0 4                            | 0 🗆                |                              |                                  | 0 🗆                                                                                                    |                 |               |                                   |

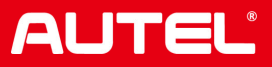

### Upload

#### 5. Click "Upload" after reading the relevant data

| EOBD<br>V2.16              | at l                                         | Z             | ٥ |  |            | 0 | B       |           |              |
|----------------------------|----------------------------------------------|---------------|---|--|------------|---|---------|-----------|--------------|
| EDBD + ISO 15763-4 (CAN) + | Vehicle Mormation                            |               |   |  |            |   |         | ٠         | NOR CENTRY   |
| AB DTC&FFD                 | On-Board Fuel Consumption Monitoring (OBFCM) |               |   |  |            |   |         |           |              |
| 💌 I/M readiness            | Name                                         |               |   |  |            |   | Value   | Unit      |              |
| K Live data                | \$59 Total dist                              | ance traveled |   |  |            |   | 15500.0 | km        |              |
| 0n-Board monitor           | \$59 Total fuel                              | consumed      |   |  |            |   | 1521.52 | 1         |              |
| Component test             | 1                                            |               |   |  |            |   |         |           |              |
| +8 Vehicle<br>information  |                                              |               |   |  |            |   |         |           |              |
| R Vehicle status           |                                              |               |   |  |            |   |         |           | N            |
| Fib Emission test          |                                              |               |   |  |            |   |         |           | 3            |
|                            |                                              |               |   |  |            |   |         |           |              |
| un .                       |                                              |               |   |  |            |   |         | Intered   |              |
|                            |                                              |               |   |  |            |   |         | Optoad    | ESC          |
| A A A                      |                                              | 0 0           | Ø |  | <b>VCM</b> | 8 | 174     | តែទីម៉ូនេ | 7 210 8 1017 |
| 0 0                        | 0 🗆                                          |               |   |  |            |   |         |           |              |

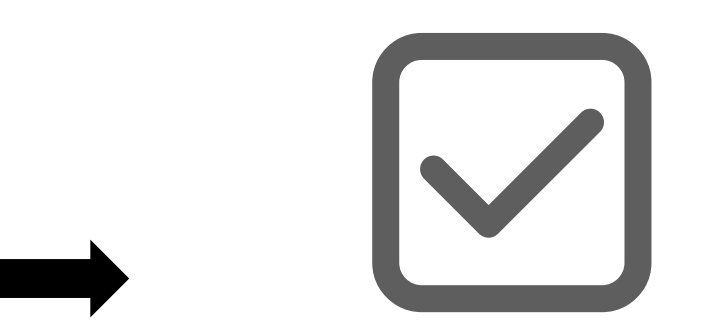

You will receive a confirmation message once the upload is successful

#### **Problem shooting:**

If the upload fails, there could be two ٠ possible reasons: one is that the vehicle has already been uploaded within a short period, and there's no need to upload it again. The other is that the vehicle is too old and does not support uploading.

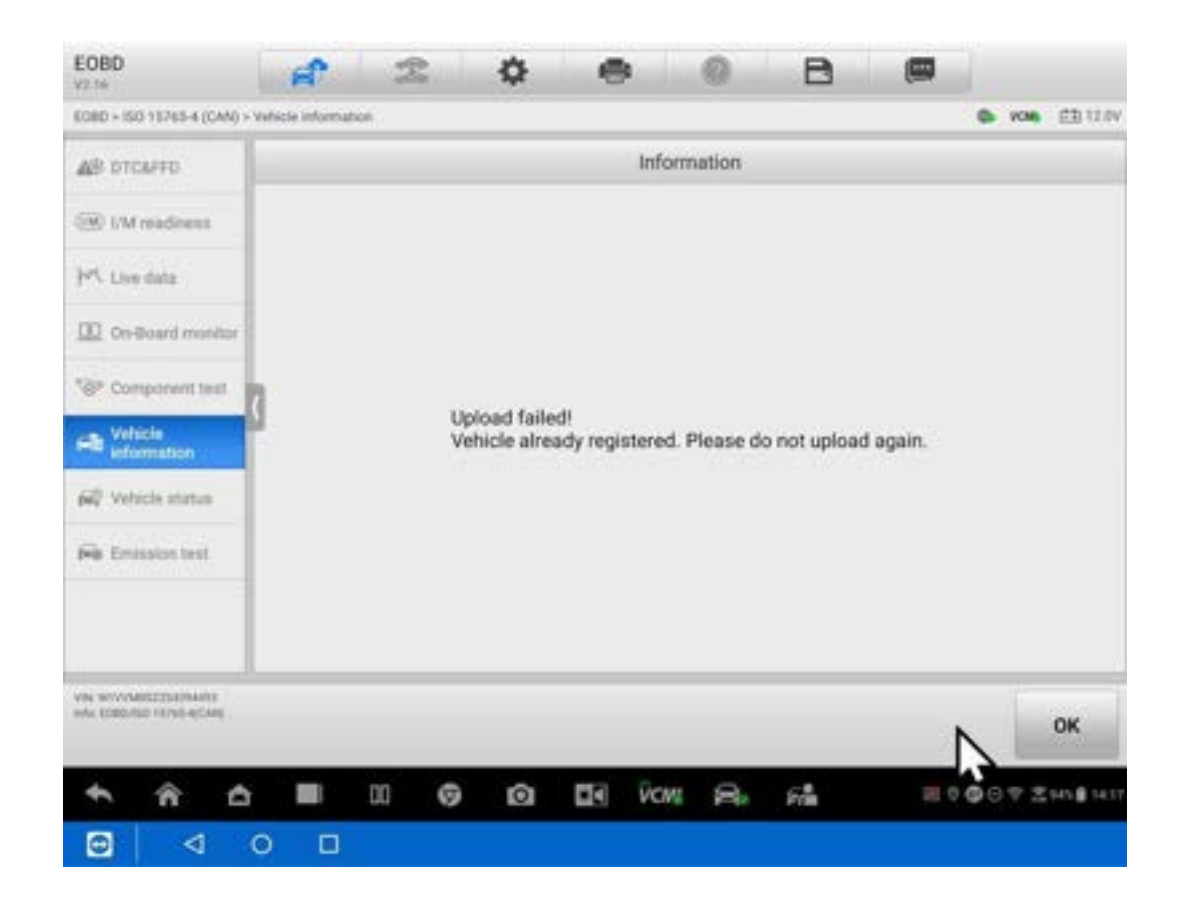

**Problem shooting:** 

- If the issue persists, please upload the following two logs:
- 1. One log should be uploaded using the button in the red

box

2. The other log should be uploaded using the Log Collection in MaxiTools.

Then please contact **Support.eu@autel.com** and provide

your **device serial number** and **a description** of the issue.

Our team is ready to offer you a solution at any time.

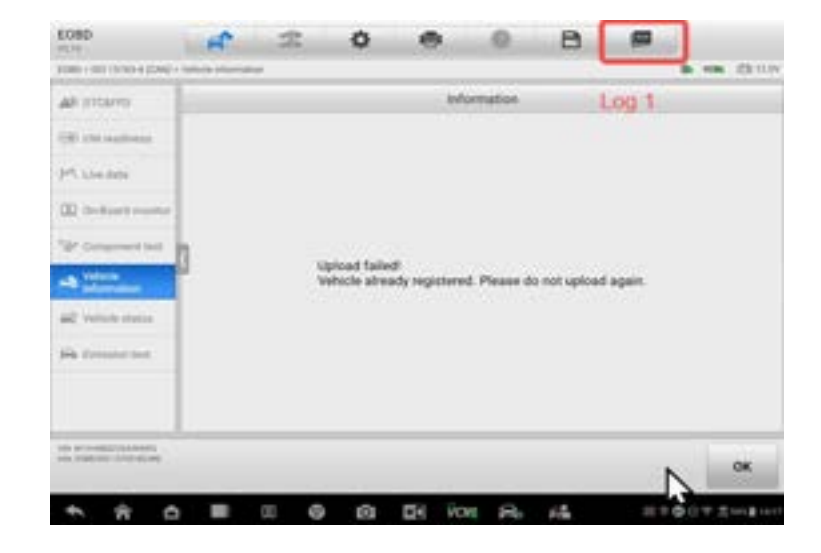

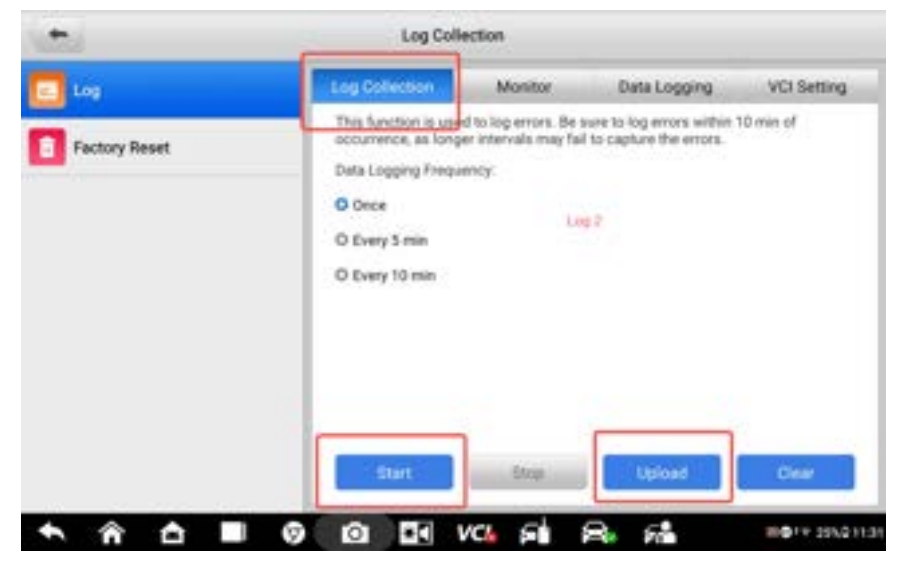

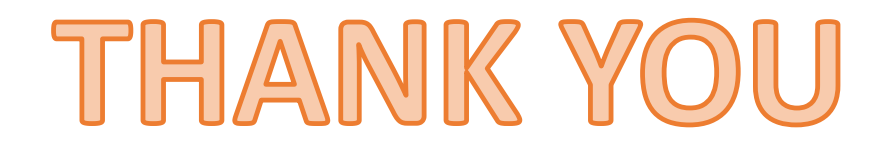